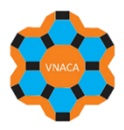

## HƯỚNG DẪN ĐĂNG KÝ TÀI KHOẢN TRÊN WEBSITE TẠP CHÍ XÚC TÁC VÀ HẤP PHỤ VIỆT NAM

#1. Truy cập vào website của tạp chí tại địa chỉ: <u>https://jca.edu.vn/</u>

## **#2.** Tại góc phía trên, bên phải của trình duyệt, chọn Register

|                                                                                                    | https://jca.edu.vn/index.php/jca                                                      | A* 🔂 🗘                                                                                                    | □ ८= @ %                             |
|----------------------------------------------------------------------------------------------------|---------------------------------------------------------------------------------------|----------------------------------------------------------------------------------------------------|--------------------------------------|
|                                                                                                    | VIETNAM<br>JOURNAL OF CATALYSIS AND ADSORPTION<br>TẠP CHÍ XÚC TÁC VÀ HẤP PHỤ VIỆT NAM |                                                                                                    | Register Login                       |
|                                                                                                    | HOME ABOUT + ISSUES + ANNOUNCEMENTS FOR AUTHORS +                                     | SUBMISSIONS                                                                                                    | Q SEARCH                             |
|                                                                                                    | About the Journal                                                                     | INFORMATION                                                                                                    |                                      |
| <ul> <li>#3. Tại trang Đăng ký này, cung cấp các thông tin theo yêu cầu (trong đó các mục có dấu * là bắt buộc phải có thông tin, không được để trống)</li> <li>Sau khi khai báo các thông tin cá nhân, người đăng ký được yêu cầu đồng ý với chính sách lưu trữ thông tin của Tạp chí.</li> <li>Vui lòng chọn "Yes, I agree to have my data collected and stored according to the privacy statement."</li> <li>Các mục phía dưới có thể chọn hoặc không</li> </ul> |                                                                                       | Profile<br>Given Name *                                                                                                    | Tên người đăng ký                    |
|                                                                                                    |                                                                                       | Affiliation *                                                                                                    | Cơ quan công tác<br>Quốc tịch        |
|                                                                                                    |                                                                                       | Login<br>Email *                                                                                                    | Địa chi email                        |
| Yes, I would<br>announceme                                                                                                    | l like to be notified of new publications and ents.                                   | Username *                                                                                                    | Tên sử dụng để đăng nhập<br>Mật khẩu |
| Yes, I would<br>submissions                                                                                                    | like to be contacted with requests to review to this journal.                         | Repeat password *                                                                                                    | Gõ lại mật khẩu ở trên               |
| Cuối cùng c<br>tạo tài khoản                                                                                                    | họn <b>Register</b> để hoàn tất quá trình đăng ký<br>1                                | Yes, I agree to have my data collected and stored according to the <u>privacy statement</u> Yes, I would like to be notified of new publications and announcements. Yes, I would like to be contacted with requests to review submissions to this journal |                                      |
| <mark>#4</mark> . Website o                                                                                                    | chuyển đến trang như sau                                                              | Register Login                                                                                                    |                                      |
|                                                                                                    | HOME / Registration awaiting verification                                             |                                                                                                    |                                      |

## **Registration awaiting verification**

We've sent a confirmation email to you at vietnamica@gmail.com Please follow the

**#5.** Đăng nhập vào địa chỉ email đã sử dụng để đăng ký tại bước 3 để kiểm tra email được gửi từ admin@jca.edu.vn rồi click vào đường link trong email đó để kích hoạt tài khoản. Sau khi click vào đường link, trình duyệt hiển thị thông báo "Thank you for activating your account. You may now log in using the credentials you supplied when you created your account." Có nghĩa tài khoản đã kích hoạt thành công và có thể sử dụng để đăng nhập gửi bài báo online